Wifi termostat s vnitřním čidlem teploty a podlahovým čidlem teploty (termostat lze použít i bez podlahového

čidla, pouze s vnitřním čidlem)

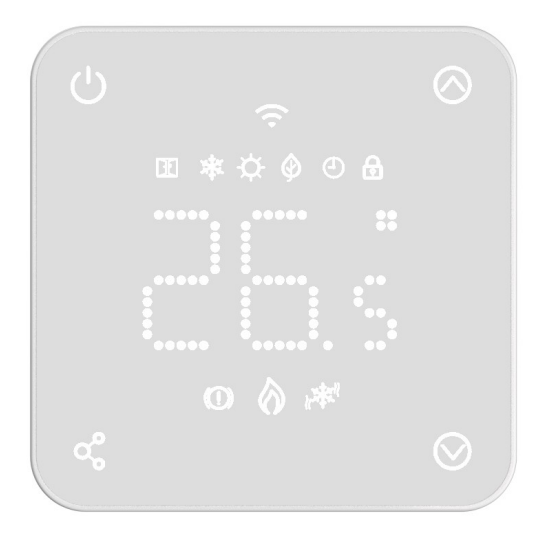

## Funkce

- .....
  - Dálkové ovládání přes Wi-Fi
  - Kompatibilní s Google home a Alexou
  - Bíle podsvícení
  - Eco mód, manuální mód a programovatelný mód
  - Mód vytápění a chlazení
  - Pro kotle plynové, elektrické na tuhá paliva
  - Pro elektrické vytápění
  - Pro podlahové vytápení elektrické i teplovodní
  - Týdenní režimy (nastavitelné z aplikace)
  - Detekce otevřeného okna
  - Dětský zámek
  - Ochrana proti zamrznutí

.....

• Výpočet spotřeby – při zadání výkonu topení

#### Technická data

| Napájení               | 230V, 50/60Hz | Podsvícení      | Bílé                                |
|------------------------|---------------|-----------------|-------------------------------------|
| Maximální zátěž        | 16A           | Senzor          | β <b>=3950 R25</b> °C <b>=10K</b> Ω |
| Rozsah teplot zařízení | 5~35□         | Přesnost        | ±0.5 °C                             |
| Okolní teploty         | 0~50□         | Ochrana zařízen | í IP30                              |
| Relativní vlhkosh      | 85%           | Kryt - ABS,     | UL94-5 protipožární plast           |

.....

Wifi Termostat

#### Displej a tlačítka

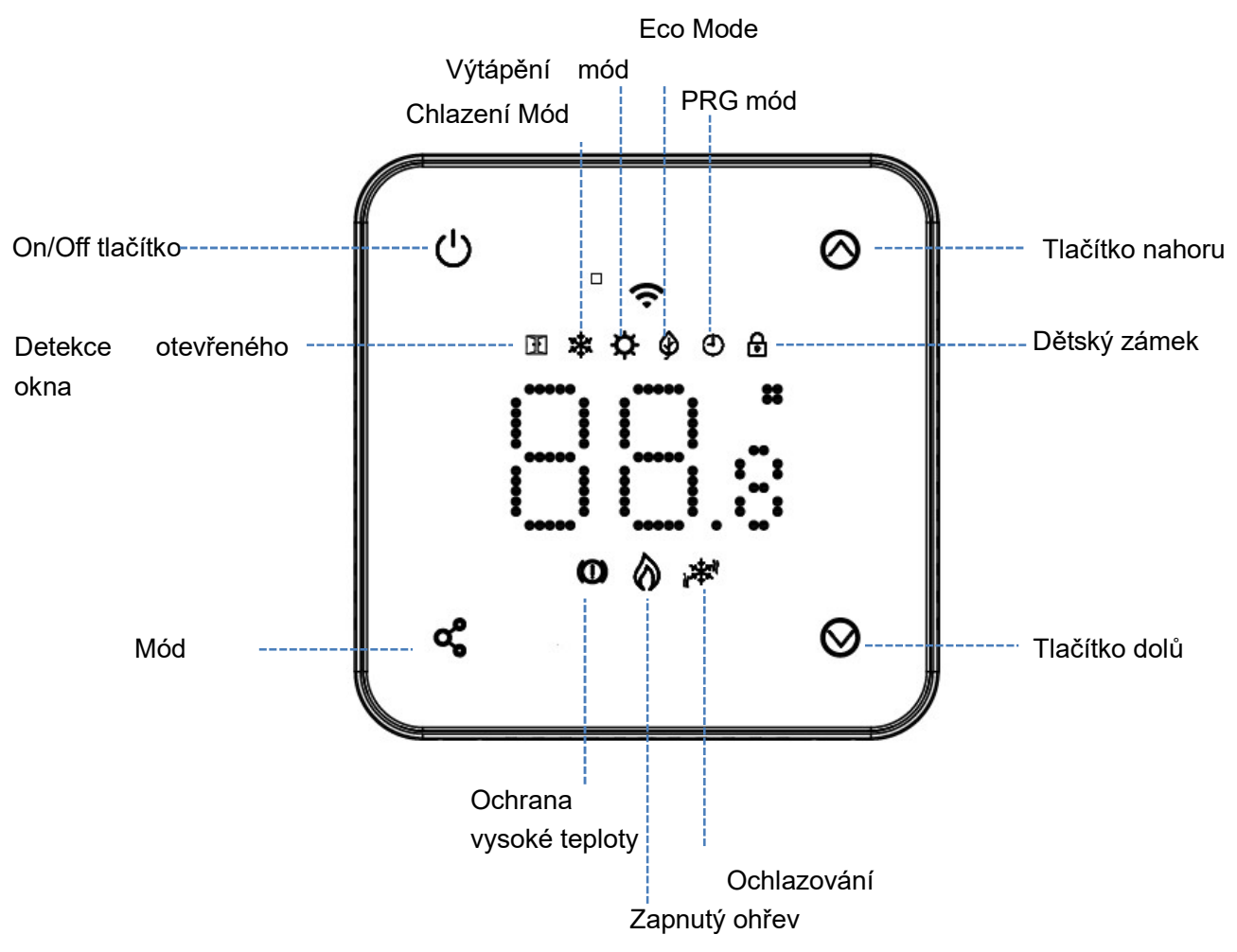

## Připojení Wi-Fi

Stáhněte si aplikaci "Smart Life" z Google play nebo App store. Poté proveďte registraci/přihlášení do aplikace.

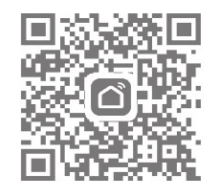

#### Zařízení lze rychleji připojit k Wfii se zapnutým Bluetooth (doporučujeme)

- 1) Povolte na mobilním telefonu Bluetooth
- 2) Stiskněte + v aplikaci přidat zařízení v pravém horním rohu
- 3) Zapněte termostat a dlouze podržte vypínací tlačítko 😃 po dobu 3 vteřin. (Na displeji bude svítit ikona

wifi). Poté stiskněte tlačítko nahoru 🙆 a rozbliká se na displeji ikonka Wi-Fi 🛜

4) Aplikace hledá dostupné zařízení. Stiskněte modré tlačítko Add v aplikaci – vizte prosím obrázek

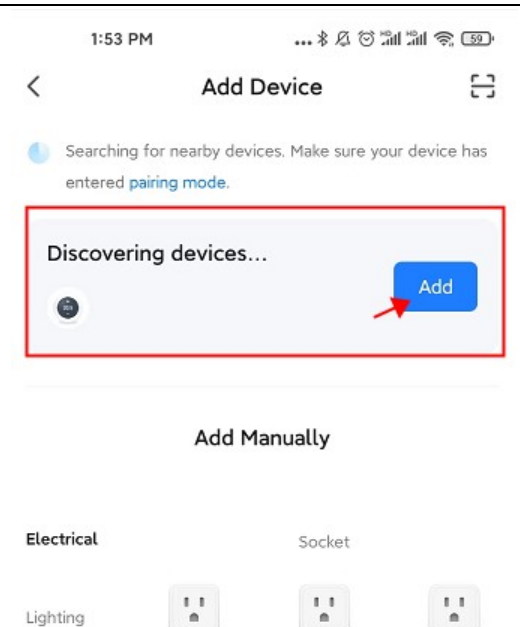

5) Vyberte Wi-Fi a vložte heslo (Wifi musí být 2,4 Ghz)

Socket

(Wi-Fi)

Socket

(Zigbee

6) Vyčkejte, než se zařízení spáruje

Plug

(BLE+Wi-Fi)

Notes: Zařízení se může objevit již po zapnutí rovnou v kroku 4 tohoto návodu, jestliže nebylo nikdy párováno (nebo bylo správně z aplikace odstraněno).

#### Wi-Fi připojení:

- 1) Stiskněte + v aplikaci přidat zařízení v pravém horním rohu
- 2) Vyberte "Small Home Ap..." a "Termostat (Wi-Fi)" ze seznamu

| 9:14 AM         |                                  | 🗇 📲 🖬 👘 🎯                    |                            |  |
|-----------------|----------------------------------|------------------------------|----------------------------|--|
| <               | Add D                            | @ ::                         |                            |  |
| Electrical      | Window<br>Cleaner<br>(BLE+Wi-Fi) | Window<br>Cleaner<br>(Wi-Fi) | Window<br>Cleaner<br>(BLE) |  |
| Lighting        |                                  |                              |                            |  |
| Sensors         | Mower<br>(Wi-Fi)                 | Vacuum<br>Cleaner<br>(BLE)   | Robot<br>Vacuum<br>(IPC)   |  |
| Large<br>Home A |                                  | HVAC                         |                            |  |
| Small<br>Home A | Thermostat<br>(BLE+Wi-Fi)        | Thermostat<br>(Wi-Fi)        | Thermostat<br>(BLE)        |  |

- 3) Vyberte 2,4GHz Wi-Fi síť a zadejte heslo
- 4) Zapněte termostat a dlouze podržte vypínací tlačítko 😃 po dobu 3 vteřin. Termostat vejde do módu

konfigurace Wi-Fi. Poté stiskněte tlačítko nahoru 🙆 a rozbliká se na displeji ikonka Wi-Fi 穼

- 5) V aplikaci stiskněte NEXT a BLINK QUICKLY
- 6) Dojde ke spárování a LED na displeji přestane blikat. Jestliže LED ikonka wi-Fi bliká pomalu, spojení selhalo a je třeba opakovat postup od bodu 4.

#### Výběr módu

| Krátkým stiskem | പ്പ | vybere manuální mód (bez ikony), eco mód neb | o programovatelný mód |
|-----------------|-----|----------------------------------------------|-----------------------|
| Dlouhým stiskem | å   | vyberete mód ohřevu 🍄 a ochlazovací mód      | *                     |

## Týdenní program (nastavitelný z aplikace)

#### Výchozí nastavení:

| perioda  | 1    |              | 2    | 2            | 3     |              | 4     | ŀ           |
|----------|------|--------------|------|--------------|-------|--------------|-------|-------------|
|          | Čas  | Tepl         | Čas  | Tepl         | Čas   | Тері         | Čas   | Tepl        |
| 1 (Pon.) | 7:00 | <b>22</b> °C | 8:30 | <b>19</b> ℃  | 17:00 | <b>22</b> °C | 22:00 | <b>19</b> ℃ |
| 6(Sob.)  | 8:00 | <b>22</b> ℃  | 8:30 | <b>22</b> ℃  | 17:00 | <b>22</b> ℃  | 23:00 | <b>19</b> ℃ |
| 7(Ned.)  | 8:00 | <b>22</b> °C | 8:30 | <b>22</b> °C | 17:00 | <b>22</b> °C | 23:00 | <b>19</b> ℃ |

#### Kalibrace teploty

Pomocí tohoto nastavení můžete zkalibrovat teplotu měřenou termostatem, jestliže se liší od skutečné teploty v místnosti (nastavení 01 v menu parametrů). Například pokud je teplota v místnost 21.5, ale termostat ukazuje 23, můžete nastavit tuto hodnotu na -1,5 stupně.

## Ochrana proti zamrznutí

Jestliže je termostat v mód ochrany proti zamrznutí (nastavení 05 v menu parametrů) – pokud je teplota nižší než 5 stupňů (výchozí hodnota) termostat zapne vyhřívání.

## Hystereze

.....

Tato funkce umožňuje změnit reakční rozsah termostatu (nastavení 09 v menu parametrů). Výchozí hodnota je 0, což znamená, že pri nastavené teplotě 20 stupňů termostat sepne na 20,0 stupňích a vypne při 20,6°C.

## Dětský zámek

.....

Když je zapnuta funkce dětského zámku, tlačítka se zamknou ve chvíli, kdy zhasne podsvícení termostatu (nastavení 11 v menu parametrů). Při dlouhé ctisku tlačítka mód (5 vteřin) odemkne dočasně termostat pro úpravu nastavení. Pokud chcete tuto funkci vypnout, hodnotu nastavení 11 změňte na 0.

#### Detekce otevřeného okna

Tato funkce umožňuje úspory energie (nastavení 12/13/14/15 v menu parametrů). Když je zapnuto nastavení 12, systém automaticky vypne topení jakmile naměří náhlou změnu teploty o 2 stupně (nastavení 14) v 15 minutách (nastavení 13). To může být způsobeno právě otevřeným oknem, jedná se o rychlou změnu teploty za čas.

Zařízení se vrátí zpět do nastaveného módu po 30 minutách (nastavení 15) a ikona OWD (detekce otevřeného okna) zmizí. Jestliže je v této době 30 minut potřeba vytápění, mód Detekce Otevřeného Okna lze opustit stiskem jakéhokoli tlačítka.

#### Menu parametrů

Vypněte termostat "tlačítko vypnout) a podržte dlouze tlačítko mód **v** a tlačtíko "nahoru" – 3 vteřiny. Zobrazí se nastavení. Nejdříve se zobrazí číslo nastavení a následně hodnoty. Změny hodnot je možné provádět tlačítky "nahoru" a "dolů". Tlačítkem "mód" se dostanete k následujícímu nastavení.

| Menu | <u>Popis</u>                      | <u>Hodnoty</u>      | <u>Výchozí</u> |
|------|-----------------------------------|---------------------|----------------|
| 01   | Kalibrace senzoru                 | -8 🗆 ~8 🗆           | 0              |
| 02   | Maximální nastavitelná teploty    | 5 □ ~35□            | 35 🗆           |
| 03   | Minimální nastavitelná teplota    | 5 🗆 ~35 🗆           | 5 🗆            |
|      |                                   | 0: Interní          | 0              |
| 04   | Výběr senzoru                     | 1: Kabelový         |                |
|      |                                   | 2: Oba              |                |
| 05   | Zámrazová ochrana                 | ON: 5 □ ~15□        | 5 🗆            |
|      |                                   | OFF:                |                |
| 06   | Kalibrace externího senzoru       | -8 🗆 ~8 🗆           | 0              |
| 07   | Teplota externího senzoru         | Jen ke čtení        |                |
| 08   | Limit teploty pro externí senzor  | 20 🗆 ~80 🗆          | 32 🗆           |
|      |                                   |                     |                |
| 09   | Hystereze                         | 0 □ ~3 □            | 0 🗆            |
| 11   | Dětský zámek                      | 0: Unlock           | 0              |
|      |                                   | 1: Lock             |                |
| 12   | OWD Funkce detekce otevřeného     | OFF                 | OFF            |
|      | okna                              | ON                  |                |
| 13   | OWD Doba detekce                  | 2~30mins            | 15mins         |
| 14   | OWD Rozdíl teplot za dobu detekce | 2-4°C               | 2 🗆            |
| 15   | OWD Návrat do běžného provozu     | 10~60min            | 30mins         |
|      | (mód)                             |                     |                |
| 17   | Reset                             | 0: Ne               | 0              |
|      |                                   | 1: Ano, poté dlouze |                |

#### Wifi Termostat

## W3EG a W3EGblack

|           |                                                                           | stiskněte on/off do<br>restartu               |           |  |  |
|-----------|---------------------------------------------------------------------------|-----------------------------------------------|-----------|--|--|
| 18        | Podsvícení displeje při používání                                         | 1~8                                           | 8         |  |  |
| 19        | Podsvícení displeje při nepoužívání                                       | 0~8                                           | 1         |  |  |
| 20        | Verze softwaru                                                            | Jen ke čtení                                  |           |  |  |
| 52        | Spotřeba za předchozí den                                                 | XXXX Kwh, dlouze<br>stiskněte ke<br>smazání   |           |  |  |
| 53        | Spotřeba za tento den                                                     | XXXX Kwh dlouze<br>stiskněte ke<br>smazání    |           |  |  |
| 54        | Celková spotřeba                                                          | XXXX Kwh, dlouze<br>stiskněte v ke<br>smazání |           |  |  |
| 55        | Výkon topného zařízení                                                    | 1~60(100W/unit)                               | 20(2000W) |  |  |
| Poznámka: | Nastavení 06, 07,08 se zobrazí pouze pokud je 04 nastaveno na OBA senzory |                                               |           |  |  |

# Schéma zapojení – beznapěťové (například pro kotle) a napěťové pro elektrické a podlahové vytápění.

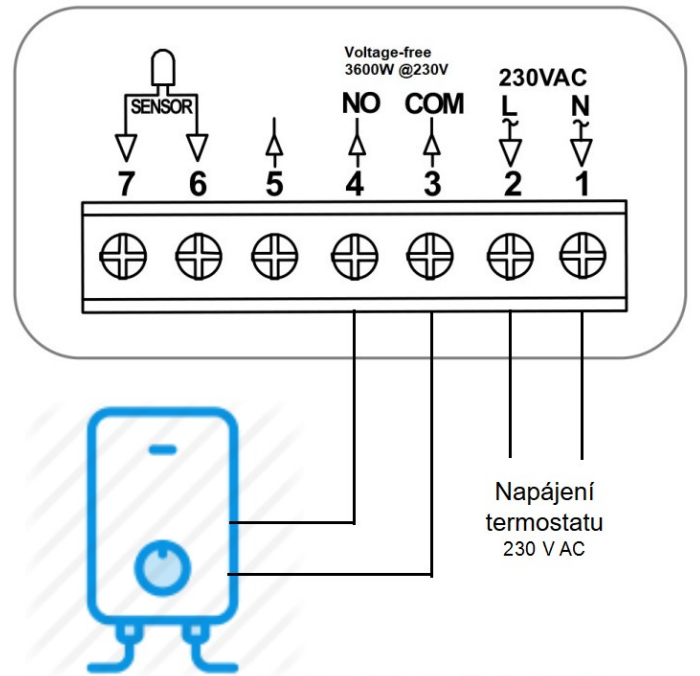

Zapojení s bezpotenciálovým kontaktem (Dry Contact - Suchý kontakt) pro ovládání kotlů - elekrických plynových na pevná paliva a tepelných čerpadel. Na kontaktech 3 a 4 (NO a COM) není žádné napětí, pouze dojde k sepnutí těchto kontaktů. Pro zařízení je to signálem, že má topit.

Pozor, u tohoto zapojení nesmí být kontakty 2 a 3 propojeny bypassem (klemou).

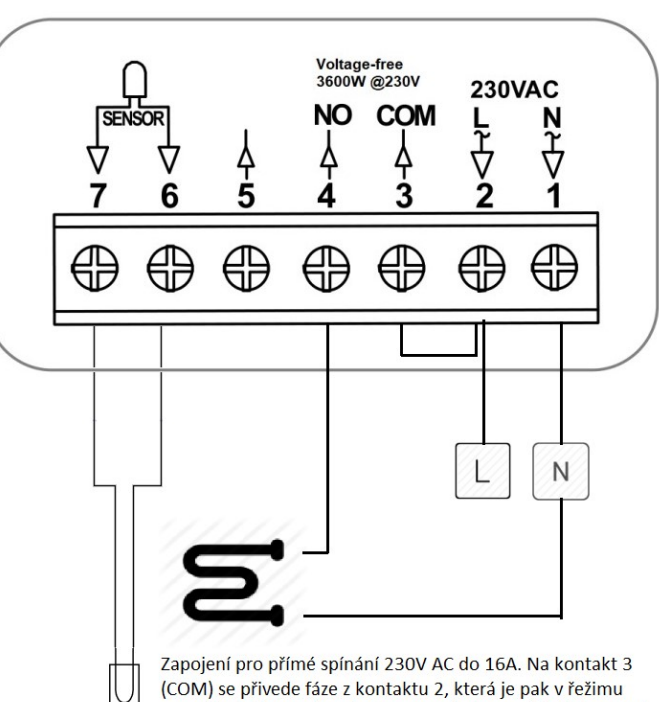

(COM) se přivede fáze z kontaktu 2, která je pak v řežimu topení spínána na konakt NO. Zapojení pro elektriké topení, podlahové topení vodní i elektriké, infrapanely apod.

# W3EG a W3EGblack

## Postup zapojení

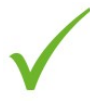

#### ANO

Termostat namontujte ve výšce očí Čtěte pozorně informace a návod

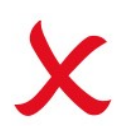

NE

Instalace v blízkosti zdroje tepla. Tlačit přímo proti displeji. Toto může displej nenávratně poškodit

#### Teromstat by měl být montován do krabičky ve zdi s minimální hloubkou 35mm.

Step 1

Malým šroubovákem uvolněte západku na spodní straně termostatu a následně opatrně oddělte přední část termostatu od zadní desky.

Step 2

Termostat odložte

Step 3

Zapojte termostat dle přiloženého diagramu

Step 4

Přišroubujte termostat do instalační krabičky dle přilženého diagramu

Step 5

Nacvakněte zpět přední část termostatu k zadní desce

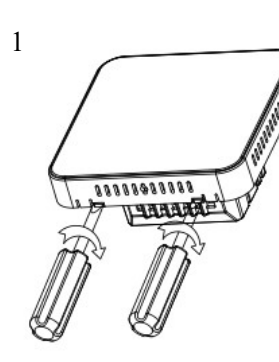

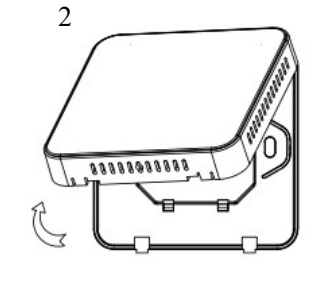

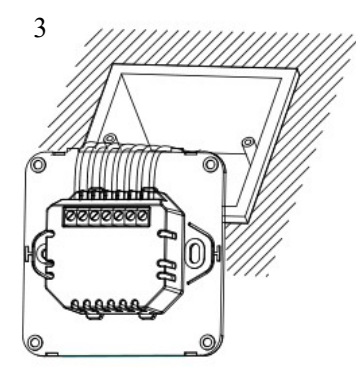

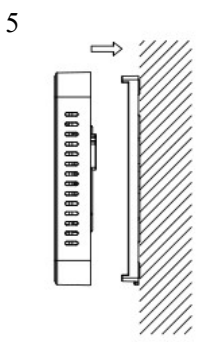

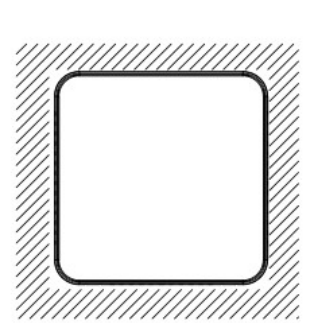

6